## Petunjuk Pemakaian Aplikasi INDIKA

Disusun oleh : **FATHUL YASIR FUADI** Kasubbag Perencanaan, TI & Pelaporan Pengadilan Agama Banjarnegara Diklat Pelatihan Kepemimpinan Pengawas Mahkamah Agung

## PENGANTAR APLIKASI INDIKA

Aplikasi INDIKA adalah aplikasi yang dirancang untuk membantu Sub Bagian Perencanaan, TI dan Pelaporan dalam penyusunan laporan LKJIP dan beberapa laporan pendukung lainnya yang terangkai dalam rangkaian SAKIP (Sistem Akuntabilitas Kinerja Instansi Pemerintah). Ide utama dari aplikasi ini adalah bagaimana memanfaatkan database SIPP sebagai bahan untuk menyusun LKJIP. Ibarat sebuah masakan, data pada SIPP adalah bahan makanan dan bumbu, sementara INDIKA adalah koki otomatis yang memasak berbagai bahan tersebut untuk nanti menghasilkan makanan berupa LKJIP.

Ide dari LKJIP adalah melaporkan bagaimana realisasi kinerja Pengadilan beserta capaiannya setelah setahun berjalan. Realisasi tersebut dibandingkan dengan rencana yang atas indikator-indikator yang telah ditetapkan dalam Rencana Strategis (Renstra), Rencana Kinerja Tahunan dan Perjanjian Kinerja Tahunan. Adapun indikator-indikator tersebut merujuk pada Indikator Kinerja Utama yang telah ditetapkan oleh Ketua Mahkamah Agung melalui Surat Keputusan Nomor 192/KMA/SK/XI/2016 tanggal 9 November 2016 tentang Penetapan Reviu Indikator Kinerja Utama Mahkamah Agung RI. Untuk lingkungan Peradilan Agama, terdapat 4 (empat) kinerja utama yang terbagi menjadi 14 (empat belas) indikator kinerja yang menjadi dasar penyusunan rencana dan selanjutnya dilaporkan realisasi beserta capaiannya.

Dari 14 (empat belas) indikator kinerja tersebut, hanya ada 2 (dua) yang sumber datanya bukan dari SIPP yang merupakan sistem yang digunakan untuk mengelola data administrasi perkara. Kedua indikator kinerja tersebut yaitu "Indeks Respoden Pencari Keadilan yang Puas terhadap Layanan Peradilan" serta "Persentase Pencari Keadilan Golongan Tertentu yang Mendapat Layanan Bantuan Hukum (Posbakum)".

Karena indikator yang lain murni sepenuhnya data terdapat pada database SIPP, maka dirancanglah aplikasi **INDIKA** ini untuk mengolah data tersebut menjadi sebuah laporan LKJIP. Adapun indikator lain yang tidak ada di SIPP, untuk indikator "Indeks Respoden Pencari Keadilan yang Puas terhadap Layanan Peradilan" diinput secara manual, sementara "Persentase Pencari Keadilan Golongan Tertentu yang Mendapat Layanan Bantuan Hukum (Posbakum)" diisi oleh petugas Posbakum melalui halaman tersendiri sehingga input data oleh staf Pengadilan menjadi sangat minim.

Petunjuk pemakaian aplikasi **INDIKA** ini akan menjelaskan tata cara pemakaian aplikasi dengan lebih rinci.

## PETUNJUK PEMAKAIAN

 Masuk ke aplikasi INDIKA melalui browser dengan alamat <u>http://192.168.1.253/kinerja</u>, login dengan username: admin, password admin.

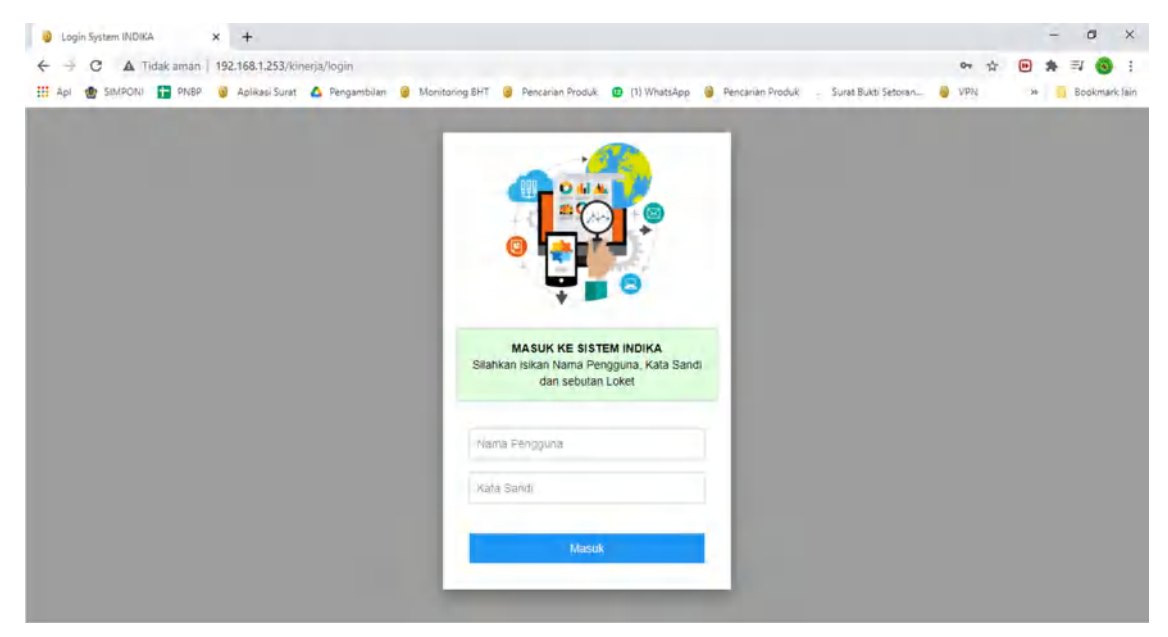

2. Setelah berhasil login, maka akan tampil *dashboard* yang menampilkan kondisi realtime realisasi kinerja masing-masing indikator

| <ul> <li>Beranda - Kinerja Intansi Penga: X +</li> <li> <ul> <li></li></ul></li></ul> | u1.253/kinerja/index.<br>Kasi Surat 🛕 Pengambilan 🧋 Monitoring BHT                                | 🍯 Pencanan Produk 🛛 📵 (1) WhatsA                                        | op 🍯 Pencarian Produk , Surat Buikti S                                                                | - 0 :<br>• ☆ @ \$ = 0<br>etoren • VPN >> Escelement is                                                                              |
|---------------------------------------------------------------------------------------|---------------------------------------------------------------------------------------------------|-------------------------------------------------------------------------|----------------------------------------------------------------------------------------------------|----------------------------------------------------------------------------------------------------|
| Persentase<br>PERSENTASE<br>SISA PERKARA<br>YANG DISELESAIKAN                         | nerja Realisasi dan Capaian Target Kine<br>PERSENTASE<br>PERKARA YANG DISELESAIKAN<br>TEPAT WAKTU | rja Hitung Realisasi Kinerja<br>PERSENTASE<br>PENURUNAN<br>SISA PERKARA | Target Kinerja Cetak Laporan<br>PERSENTASE PERKARA<br>YANG TIDAK MENGAJUKAN<br>UPAYA HUKUM            | INDEX RESPONDEN<br>PENCARI KEADILAN YANG PUAS<br>TERHADAP LAYANAN PERADILAN                                                         |
| -                                                                                     | -                                                                                                 | -                                                                       | -                                                                                                    | -                                                                                                    |
| PERSENTASE ISI PUTUSAN<br>VANG DITERIMA<br>OLEH PARA PIHAK<br>TEPAT WAKTU             | -7-<br>PERSENTASE<br>PERKARA<br>YANG DISELESAIK<br>MELALUI MEDIASI                                | PERSENTAS<br>DIMOHONKA<br>SECARALE                                      | -/+<br>RE BERKASI PERKARA YANG<br>IN BANDING, KASASI DAN PK<br>KANG DIAJUKAN<br>NGKAP DAN TEPAT WAKTU | -7-<br>PERSENTASE PUTUSAN YANG MENARIK<br>PERHATIAN MASYARAKAT<br>YANG DAPAT DIAKSES SECAR ONLINE<br>DALAM WAKTU 1 HARI SEJAK PUTUS |
| -                                                                                     | -                                                                                                 |                                                                         | -                                                                                                    | -                                                                                                    |
| -1-<br>PERSENTASE                                                                     | +                                                                                                 | PERSENTASE                                                              | +/-                                                                                                   | +7+<br>PERSENTASE                                                                                                    |
| PERKARA                                                                               | PERKARA<br>YANG DISELESAIKAN                                                                      | PERKARA<br>PERMOHONAN                                                   | PENCARI KEADILAN<br>GOLONGAN TERTENTU                                                                 | PUTUSAN<br>PERKARA PERDATA                                                                                                    |

3. Tugas utama user adalah mengisi Target Kinerja di Menu **Target Kinerja**, seluruh target kinerja yang telah diisi akan tampil dan dapat diubah maupun dihapus sesuai kebutuhan

| nda Perbandin      | gan Realisasi Kinerja Re | ealisasi dan Capaian Target Kinerja Hitung Realisasi Kinerja | Target Kinerja Cetak Laporan Keluar |         |
|--------------------|--------------------------|--------------------------------------------------------------|-------------------------------------|---------|
|                    |                          | Data Penetapan Kinerja Pengadilan Agama B                    | anjarnegara                         | Tanibah |
| 12 🗸 data per ha   | alaman                   |                                                              | Pencarian                           |         |
| No                 | Tahun                    | *                                                            |                                     |         |
| 1                  | 2020                     | detail                                                       | ×                                   |         |
| 2                  | 2019                     | detail                                                       | ×                                   |         |
| 3                  | 2018                     | detail                                                       | ×                                   |         |
| 4                  | 2017                     | detail                                                       | ×                                   |         |
| 5                  | 2016                     | detait                                                       | ×                                   |         |
| fenampilkan 1 samp | ai 5 dari 5 data         |                                                              |                                     |         |

4. Pilih tombol **Tambah** untuk menambah tahun dan pilih tombol Proses untuk membuat tabel tahun baru

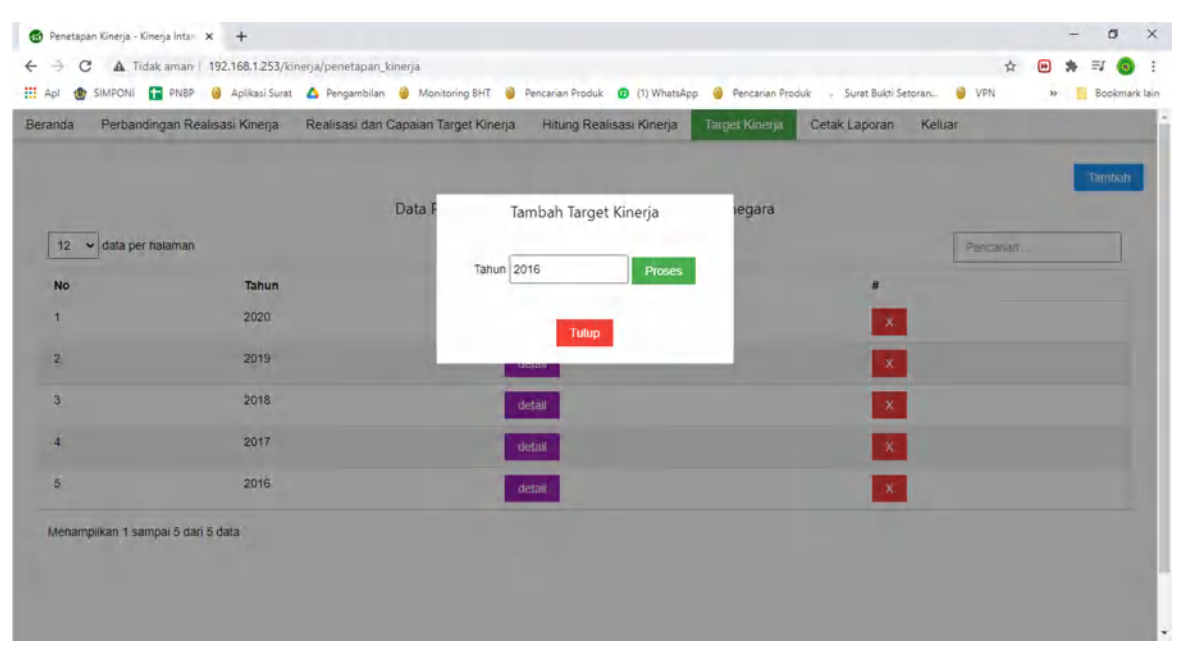

5. Setelah tahun berhasil ditambahkan, maka tahun tersebut akan muncul di daftar Data Penetapan Kinerja, pilih tombol detail untuk mengisi data target kinerja dan data akan tersimpan secara otomatis.

| Apl (   | C 🔺 Tidak aman   192.168.1.253,/kinerja/penetapan_<br>5 SIMPONI 😭 PNBP 🥥 Aplikasi Surat 🛆 Pengambilan<br>Pérbandingan Realisasi Kinerja Realisasi dan | kimerja_detail?tahun=MJAyMA== 🖈<br>🤹 Monitoring BHT 🔮 Pencarian Produk 😰 (1) WhatsApp 🔮 Pencarian Produk , Surat Bukti Setoran 🌏 VPN<br>Capaian Target Kinerja Hitung Realisasi Kinerja Target Kinerja Cetak Laporan Keluar | <ul> <li>▶ ➡ ■ (3)</li> <li>&gt;&gt; ■ Bookmark Ia</li> </ul> |
|---------|----------------------------------------------------------------------------------------------------|----------------------------------------------------------------------------------------------------|---------------------------------------------------------------|
| kembali |                                                                                                    | TARGET KINERJA<br>TAHUN 2020                                                                                                    |                                                               |
| NO      | SASARAN                                                                                                    | INDIKATOR KINERJA UTAMA                                                                                                    | TARGET                                                        |
| 1       | Terwujudnya Proses Peradilan yang Pasti, Transparan                                                                                                   | a. Persentase Sisa Perkara yang Diselesaikan                                                                                                    | 100,00                                                        |
|         | dan Akuntabel                                                                                                    | b. Persentase Perkara yang diselesaikan Tepat Waktu                                                                                                    | 90,00                                                         |
|         |                                                                                                    | c. I Persentase Penurunan Sisa Perkara                                                                                                    | 10,00                                                         |
|         |                                                                                                    | d 🔷 Persentase Perkara yang tidak Mengajukan Upaya Hukum                                                                                                    |                                                               |
|         |                                                                                                    | -•Banding                                                                                                    | 99.00                                                         |
|         |                                                                                                    | -�Kasasi                                                                                                    | 99,00                                                         |
|         |                                                                                                    | - <b>•</b> PK                                                                                                    | 99.00                                                         |
|         |                                                                                                    | e. Index Responden Pencari Keadilan yang Puas terhadap Layanan Peradilan                                                                                                    | 100,00                                                        |
| 2       | Peningkatan Efektifitas Pengelolaan Penyelesaian                                                                                                    | a. Persentase Isi Putusan yang diterima oleh para Pihak Tepat Waktu                                                                                                    | 100,00                                                        |
|         | reikara.                                                                                                    | b. Persentase Perkara yang diselesaikan Melalui Mediasi                                                                                                    | 2,00                                                          |
|         |                                                                                                    | c. Persentase Berkas Perkara yang dimohonkan Banding, Kasasi dan PK Yang diajukan secara Lengkap dan                                                                                                    | 100.00                                                        |

6. Pada prinsipnya, tugas user untuk penginputan sudah selesai. Setelahnya, untuk memproses penghitungan kinerja, pilih Menu **Hitung Realisasi Kinerja**.. Pilih tahun yang dihitung dan tekan tombol **Hitung**. Sistem akan mengambil data dari SIPP dan data Target Kinerja yang telah diinput user dan memprosesnya untuk disimpan dalam database **INDIKA** 

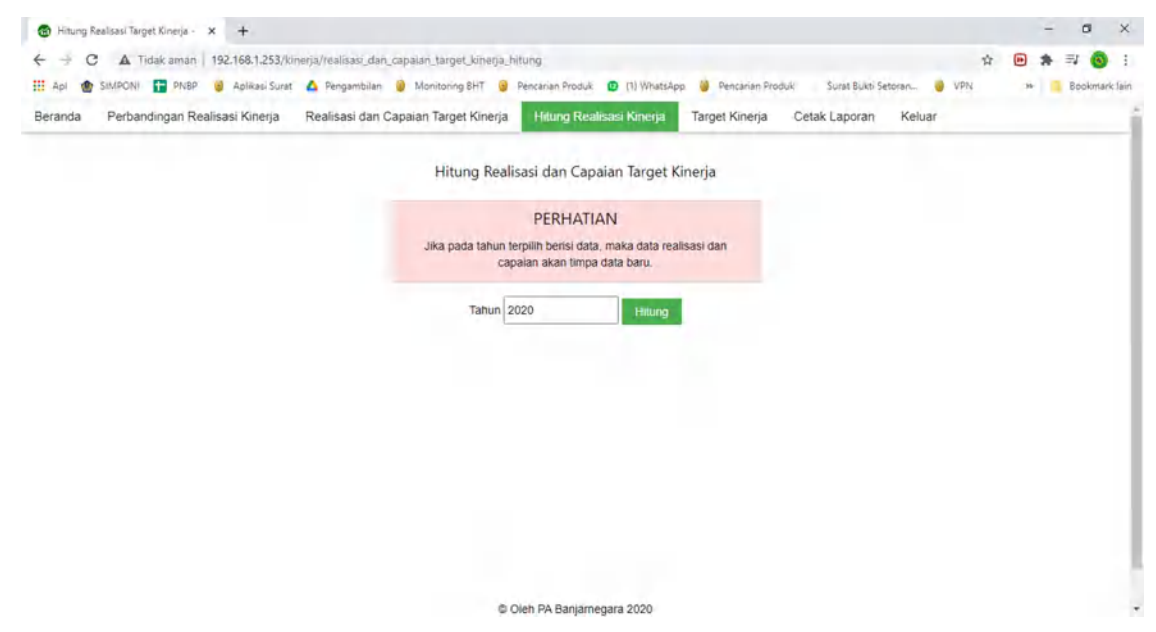

7. Masuk ke Menu Realisasi dan Capaian Target Kinerja, masukkan tahun yang akan diproses dan tekan tombol proses. Data Target diambil dari database INDIKA yang sudah diinput user, Data Realisasi diolah oleh INDIKA dari SIPP dan Data Capaian didapat dari membagi realisasi dengan target dikali 100%

| 🕲 Realisa      | si dan Capaian Target Kin 🗙 🕂                                        |                       |                                      |                                                            |                    |                        |          |             | - 0     | ×         |
|----------------|----------------------------------------------------------------------|-----------------------|--------------------------------------|------------------------------------------------------------|--------------------|------------------------|----------|-------------|---------|-----------|
| <del>(</del> → | C A Tidak aman   192.168.1.253/km                                    | nerja/realisasi_dan_c | apaian_target_kinerja                |                                                            |                    |                        |          | \$ <b>D</b> | * =     | : 0       |
| 🏥 Apl 📢        | SIMPONI 🚹 PNBP 🥥 Aplikasi Surat                                      | 💧 Pengambilan         | 🍯 Manitoring BHT 🥘 Pi                | encarian Produk 📵 (1) WhatsAp                              | pp 🤞 Pencarian Pro | duk: . Surat Bukti Set | oran 🥹 V | PN »        | Book    | mark lain |
| Beranda        | Perbandingan Realisasi Kinerja                                       | Realisasi dan Ca      | apaian Target Kinerja                | Hitung Realisasi Kinerja                                   | Target Kinerja     | Cetak Laporan          | Keluar   |             |         | 1         |
|                |                                                                      |                       | Realisasi d                          | lan Capaian Target Kine                                    | rja                |                        |          |             |         |           |
|                |                                                                      |                       | Tahun 202                            | Proses                                                     |                    |                        |          |             |         |           |
|                |                                                                      |                       |                                      | PERHATIAN                                                  |                    |                        |          |             |         |           |
|                |                                                                      |                       | Untuk meng<br>Silahkan <b>Klik</b> p | gubah nilai Target atau Realisa<br>ada INDIKATOR KINERJA U | isi<br>TAMA        |                        |          |             |         |           |
|                |                                                                      |                       | RINGKASAN REALI                      | SA SI DAN CAPAIAN TARGE<br>TAHUN 2020                      | TKINERJA           |                        |          |             |         |           |
| NO             | SASARAN                                                              | INDIKA                | ATOR KINERJA UTAMA                   |                                                            |                    |                        | TARGET   | REALISASI   | CAPAIAN |           |
| 1              | Terwujudnya Proses Peradilan yang Pasti,<br>Transparan dan Akuntabel | sti, a.               | Persentase Sisa Perkar               | a yang Diselesaikan                                        |                    |                        | 100.00   | 100.00      | 100.00  |           |
|                |                                                                      | b.�                   | Persentase Perkara yar               | ng diselesaikan Tepat Waktu                                |                    |                        | 90.00    | 92.64       | 102.93  |           |
|                |                                                                      | c.�                   | Persentase Penurunan                 | Sisa Perkara                                               |                    |                        | 10.00    | 40.35       | 403.50  |           |
|                |                                                                      | d.�                   | Persentase Perkara yar               | ng tidak Mengajukan Upaya H                                | ukum               |                        |          |             |         |           |
|                |                                                                      |                       | - Banding                            |                                                            |                    |                        | 99.00    | 99.77       | 100.78  |           |
|                |                                                                      |                       | -•Kasasi                             |                                                            |                    |                        | 99.00    | 99.94       | 100.95  |           |
|                |                                                                      |                       | -OPK                                 |                                                            |                    |                        | 99.00    | 100.00      | 101.01  |           |
|                |                                                                      | e. <b>e</b>           | Index Responden Penc                 | ari Keadilan vano Puas terhad                              | ao Lavanan Peradik | an                     | 100.00   | 0.00        | 0.00    | -         |

 Untuk melihat perbandingan realisasi pertahun masuk ke Menu Perbandingan Realisasi Kinerja. Isikan menu batasan tahun sesuai dengan kebutuhan

| 2                                    | C A Tidak aman   192.168.1.253/kinerja                               | /progress_re | alisasi_kinerja                                                                |                  |        | 育      | 1      | =1 💿   |
|--------------------------------------|----------------------------------------------------------------------|--------------|--------------------------------------------------------------------------------|------------------|--------|--------|--------|--------|
| pi 📢                                 | 😰 SIMPONI 🔚 PNBP 🥘 Aplikasi Surat 🛆                                  | Pengambilan  | 🥹 Monitoring BHT 🥚 Pencanan Produk: 😰 (I) WhatsApp 🥹 Pencarian Produk: - Su    | rat Bukti Setora | n 🧕 1  | VPN    | >>     | Bookma |
| nda                                  | Perbandingan Realisasi Kinerja Re                                    | alisasi dan  | Capaian Target Kinerja Hitung Realisasi Kinerja Target Kinerja Cetak L         | aporan H         | Keluar |        |        |        |
|                                      |                                                                      |              | Perbandingan Realisasi Kinerja                                                 |                  |        |        |        |        |
|                                      |                                                                      |              | Sampai dengan tahun 2020 Proses                                                |                  |        |        |        |        |
|                                      |                                                                      |              |                                                                                |                  |        |        |        |        |
| NO SASARAN INDIKATOR KINERJA UTAMA 2 |                                                                      |              |                                                                                |                  |        | 2018   | 2019   | 2020   |
| 1                                    | Terwujudnya Proses Peradilan yang Pasti,<br>Transparan dan Akuntabel | a.           | Persentase Sisa Perkara yang Diselesaikan                                      | 100.00           | 100.00 | 100.00 | 100.00 | 100.00 |
|                                      |                                                                      | D.0          | Persentase Perkara yang diselesaikan Tepat Waktu                               | 83.24            | 83.52  | 84.12  | 87.32  | 92.64  |
|                                      |                                                                      | c.�          | Persentase Penurunan Sisa Perkara                                              | 0.70             | 3.19   | 1.65   | 15.08  | 40.35  |
|                                      |                                                                      | d.�          | Persentase Perkara yang tidak Mengajukan Upaya Hukum                           |                  |        |        |        |        |
|                                      |                                                                      |              | -•Banding                                                                      | 99.86            | 99.82  | 99.72  | 99.84  | 99.77  |
|                                      |                                                                      |              | -•Kasasi                                                                       | 100.00           | 99.96  | 99.96  | 100.00 | 99.94  |
|                                      |                                                                      |              | -OPK                                                                           | 100.00           | 100.00 | 100.00 | 100.00 | 100.00 |
|                                      |                                                                      | e.�          | Index Responden Pencari Keadilan yang Puas terhadap Layanan Peradilan          | 0.00             | 0.00   | 0.00   | 0.00   | 0.00   |
| 2                                    | Peningkatan Efektifitas Pengelolaan<br>Penyelesalan Perkara.         | a.           | Persentase Isi Putusan yang diterima oleh para Pihak Tepat Waktu               | 100.00           | 100.00 | 100.00 | 100.00 | 100.00 |
|                                      |                                                                      | b.�          | Persentase Perkara yang diselesaikan Melalul Mediasi                           | 0.93             | 2.70   | 0.00   | 1.38   | 1.67   |
|                                      |                                                                      | c.0          | Persentase Berkas Perkara yang dimohonkan Banding, Kasasi dan PK Yang dialukan | 0.00             | 0.00   | 28.57  | 33.33  | 28.57  |

9. Keunggulan INDIKA adalah adanya fasilitas untuk menyusun LKJIP berdasarkan data yang telah dihitung. Pilih Menu Cetak Laporan, isikan dengan tahun laporan yang dikehendaki

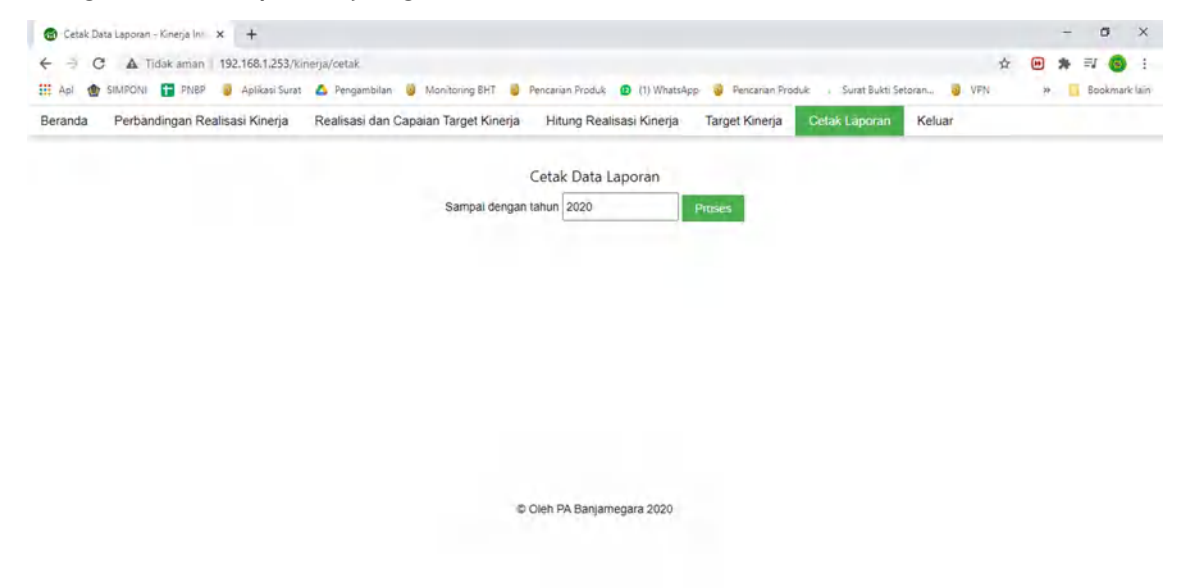

10. Laporan yang diunduh, dapat diperbaiki redaksional maupun desain sesuai kebutuhan. Untuk kata yang di-highlight kuning menandakan bahwa kata atau isian tersebut data otomatis dari sistem, sementara kata yang di-highlight hijau menandakan data tersebut harusdiperbaiki manual

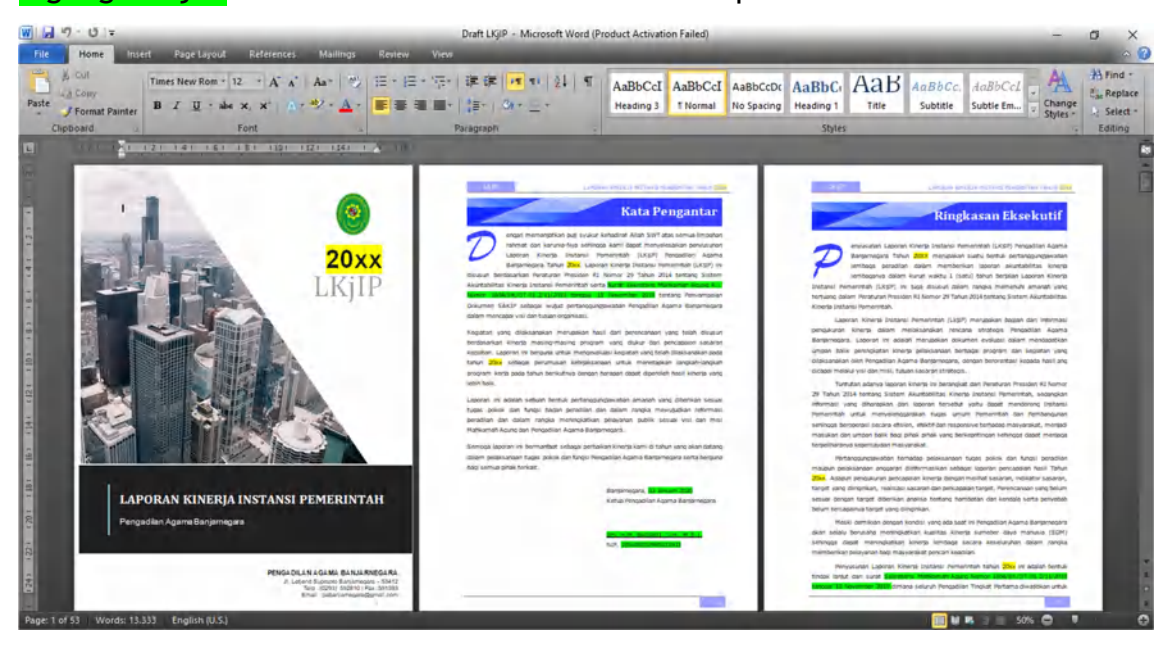